卓球予約システム操作方法

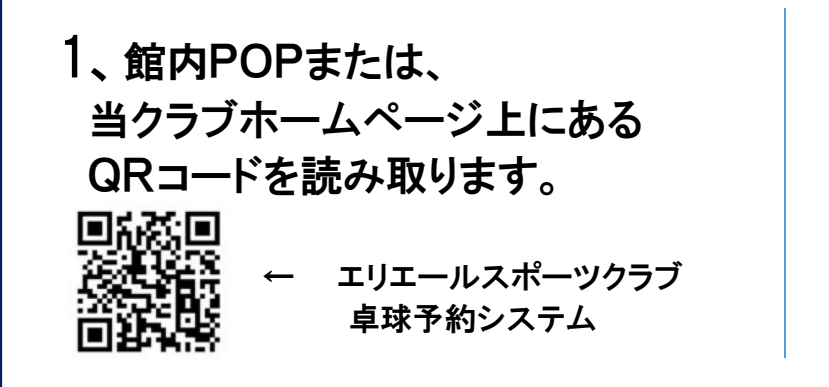

2、メニュー画面にて利用する台
(卓球台1 か 卓球台2)を選び、
予約を希望する日時を選択後、
「内容確認・予約へ進む」を押します。
※濃いグレーの場所はご予約できません

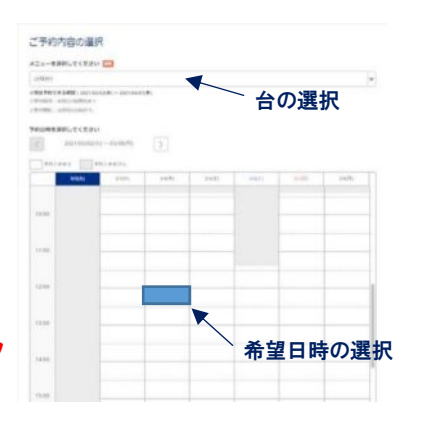

3、「ご予約内容」に
ご利用日時を選択し、
「予約する」を選択します。
※予約を取る場合、必ず
他の予約の<u>前後10分間</u>
開けて予約をしてください。

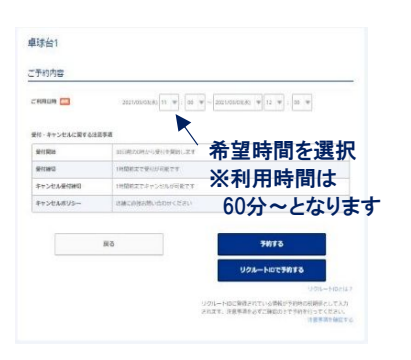

4、「ご予約者様情報」に 名前、メールアドレス、 電話番号を入力して 「確認へ進む」を押します。

※リクルートIDがある方は 次回からTEL入力のみとなります

|                  | 292300000.01110-1220     |                                        |                       |   |
|------------------|--------------------------|----------------------------------------|-----------------------|---|
| <                | utters                   |                                        |                       |   |
| 7-04- <b>7-0</b> |                          |                                        | -                     |   |
| NR 181 -         | 21/2~6                   |                                        |                       |   |
| N# (#)           | 101                      |                                        |                       | \ |
| PURF (04)        | 27246                    | 44.000                                 |                       |   |
| 7588+ (A47)      | 100                      | destroit.                              |                       |   |
| -87563.          | alkariprik postana       |                                        | ARANTWOOR             |   |
| -AFFUR (808)     | and an end of the second |                                        | 14 M.S. 27 4 1 13 2 M |   |
|                  | pertenda.                | (##################################### |                       |   |
|                  |                          |                                        |                       |   |
|                  |                          |                                        |                       |   |

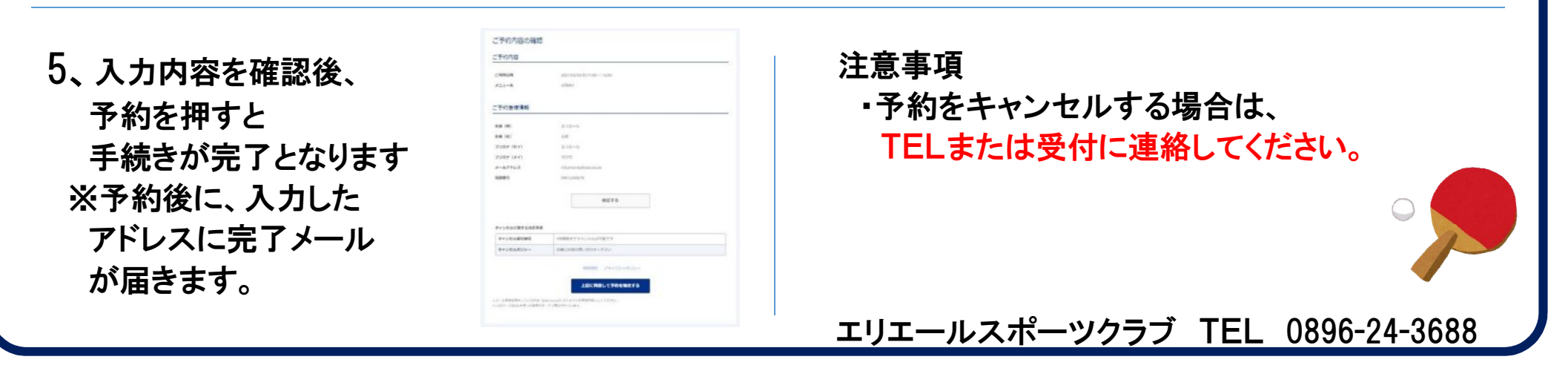